## Corso di informatica di base

# Associazione per la Promozione dell'Anziano

Casale Corte Cerro, marzo 2011 Lezione sei

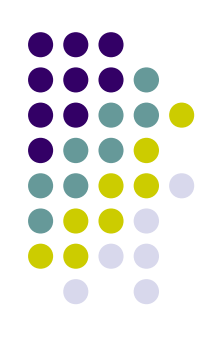

### Corso di informatica di base

- Obiettivo della lezione
  - Conoscere la Posta Elettronica
  - Saper utilizzare mail
    - Scrivere ed inviare un messaggio
    - Ricevere e leggere un messaggio
    - Utilizzare gli allegati

#### La posta elettronica

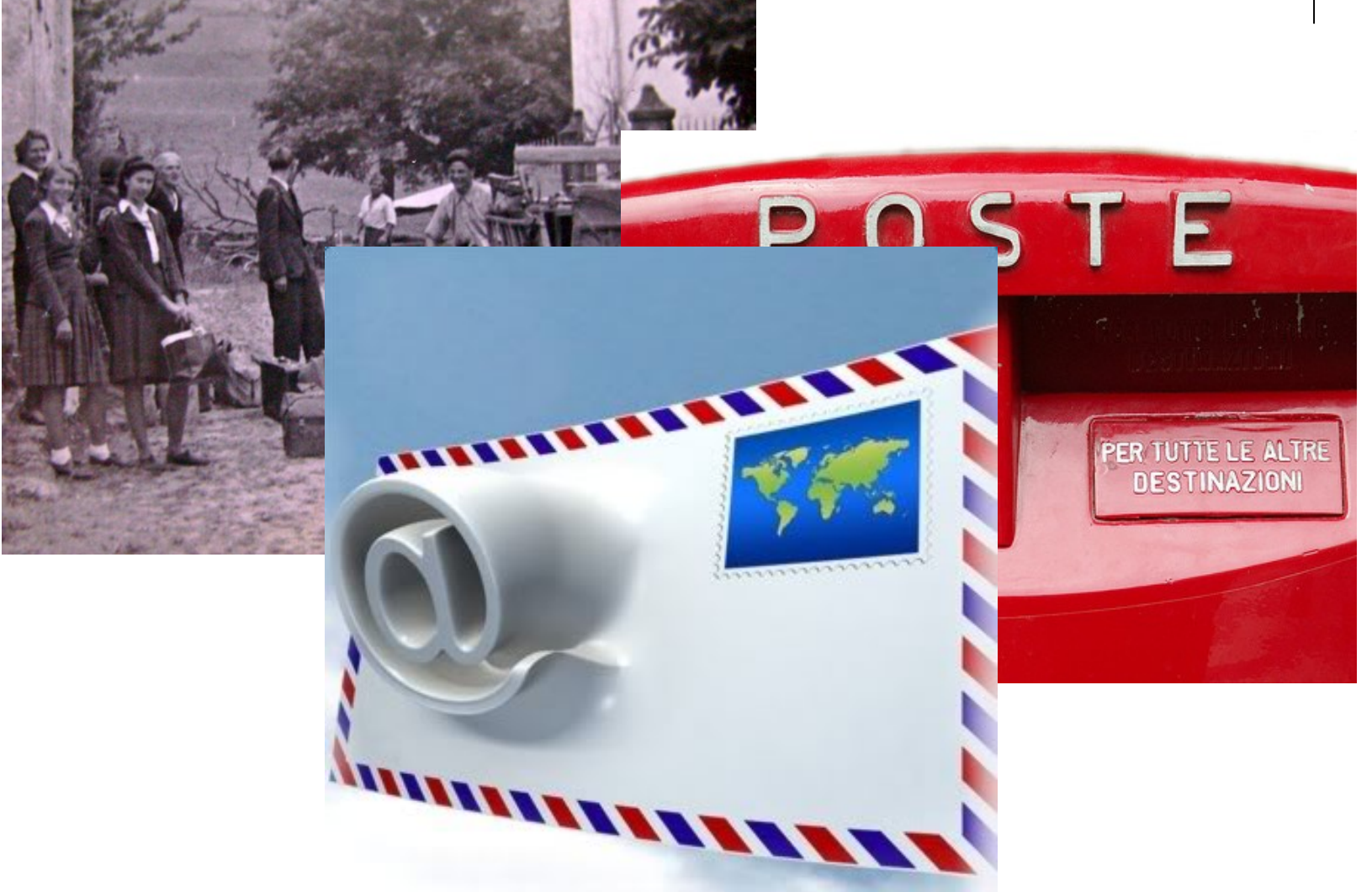

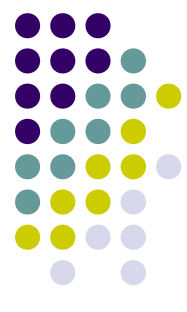

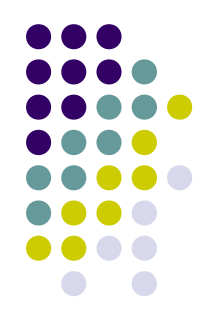

- La posta elettronica è un mezzo di comunicazione rapido ed economico che può essere utilizzato per:
  - Inviare e ricevere messaggi di testo
  - Inviare e ricevere file
  - Inviare messaggi a gruppi di persone
  - Inoltrare i messaggi

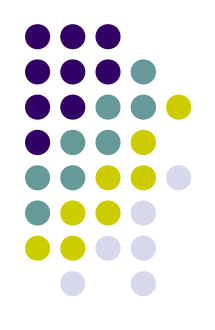

- Requisiti per l'utilizzo della posta elettronica
  - Una connessione a Internet
  - Un programma di posta elettronica o un servizio equivalente basato sul Web
  - Un indirizzo di posta elettronica

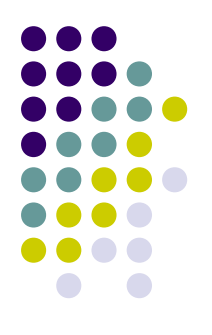

- Creare un indirizzo di posta elettronica
  - Collegarsi con un fornitore di servizi di posta elettronica
    - Esempio Alice, Hotmail, Yahoo, Tiscali, Virgilio, etc.
  - Selezionare Registrati o altre opzioni analoghe
  - Seguire le istruzioni a video
    - Indirizzo posta es. nome.cognome@alice.it
    - Password

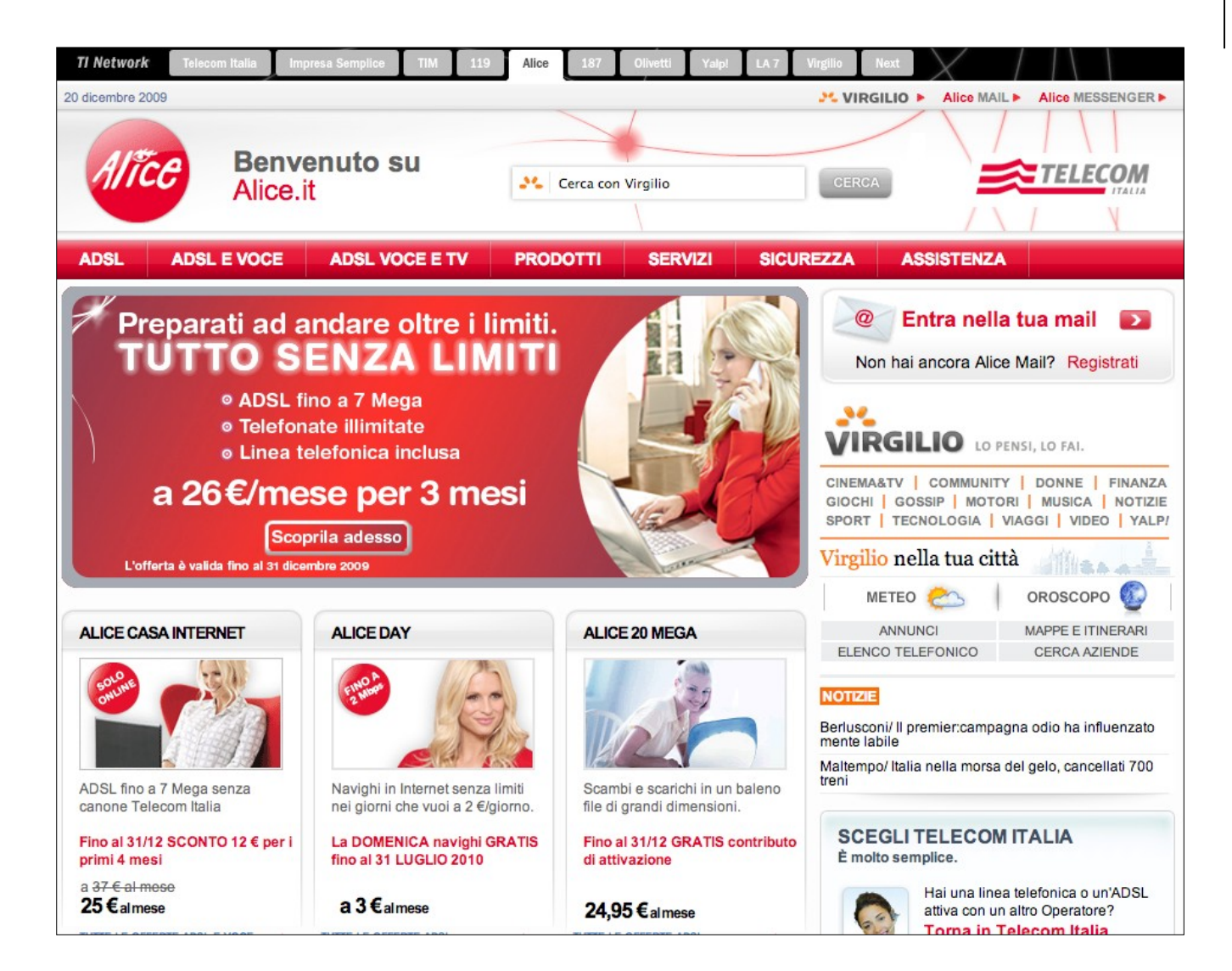

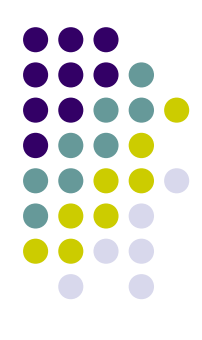

| Domenica 20 dicembre 2009                                                     |                                                                                                    |                                                                                           |             | Alice   Aiuto                  |  |  |
|-------------------------------------------------------------------------------|----------------------------------------------------------------------------------------------------|-------------------------------------------------------------------------------------------|-------------|--------------------------------|--|--|
| Desistrati ad Ali                                                             |                                                                                                    |                                                                                           | » Se        | non vedi correttamente la pagi |  |  |
| Registrati ad All                                                             | CE MAIL » Registrati qui s                                                                                                    | e sei un cliente (1778)                                                                   |             |                                |  |  |
| <ul> <li>Mail da 3 GB con Antivi</li> <li>300 MB di spazio per c</li> </ul>   | Mail da 3 GB con Antivirus e Antispam e invio di allegati fino a 2 GB con Giga Mail     a 300 MB di seazio ner costruire us tin personale e archiviera file + 3 GB per il tuo fino album |                                                                                           |             |                                |  |  |
| <ul> <li>Alice Messenger per ch</li> </ul>                                    | nattare con i tuoi amici                                                                                                    |                                                                                           |             |                                |  |  |
| <ul> <li>Navigazione internet si<br/>» Fai clic qui e scopri tutti</li> </ul> | alla linea telefonica tradizionale a                                                                                                    | solo 1 € cent al minuto                                                                   |             |                                |  |  |
|                                                                               |                                                                                                    |                                                                                           |             |                                |  |  |
| Consulta il testo dell'Informat                                               | iva sulla tutela dei dati personali ai sen                                                                                                    | si della legge n. 196/03 (» leggi)                                                        |             |                                |  |  |
| 🦳 I tuoi dati persor                                                          | nali                                                                                                    |                                                                                           |             |                                |  |  |
| Il tuo nome:                                                                  | Marco                                                                                                    | Guiglia                                                                                   |             |                                |  |  |
| La tua data di nascita:                                                       | gg / mm / aaaa                                                                                                    |                                                                                           |             |                                |  |  |
| Sesso                                                                         | : • M • F                                                                                                    |                                                                                           |             |                                |  |  |
| Oction (1                                                                     |                                                                                                    |                                                                                           |             |                                |  |  |
| Codice postale:                                                               |                                                                                                    |                                                                                           |             |                                |  |  |
| A La tua username                                                             | e password                                                                                                    |                                                                                           |             |                                |  |  |
| 1                                                                             |                                                                                                    | 0-11 11                                                                                   |             |                                |  |  |
| La tua Alice Mail                                                             | (                                                                                                    | @alice.it                                                                                 |             |                                |  |  |
| La tua password                                                               |                                                                                                    |                                                                                           |             |                                |  |  |
|                                                                               | mostra la password                                                                                                    |                                                                                           |             |                                |  |  |
| Ripeti la password                                                            | :                                                                                                    |                                                                                           |             |                                |  |  |
|                                                                               |                                                                                                    |                                                                                           |             |                                |  |  |
| 强 e se dimentichi user                                                        | name e password                                                                                                    |                                                                                           |             |                                |  |  |
| Domanda                                                                       | seleziona la domanda                                                                                                    | \$                                                                                        |             |                                |  |  |
| Risposta                                                                      | :                                                                                                    |                                                                                           |             |                                |  |  |
| Il tuo indirizzo mai                                                          |                                                                                                    |                                                                                           |             |                                |  |  |
| alternativo (facoltativo):                                                    |                                                                                                    |                                                                                           |             |                                |  |  |
| <b>0</b>                                                                      |                                                                                                    |                                                                                           |             |                                |  |  |
|                                                                               | ntrattuali e la privacy                                                                                                    |                                                                                           |             |                                |  |  |
| Dichiaro di aver letto (» le                                                  | ggi) e di accettare le condizioni ge                                                                                                    | enerali di contratto                                                                      | Oaccetto    |                                |  |  |
| Dichiaro di aver letto (» le                                                  | ggi) e di accettare le clausole indi                                                                                                    | cate ai sensi degli art. 1341 e 1342 del codice civile                                    | Oaccetto    |                                |  |  |
| Dichiaro di aver letto l'info<br>per finalità ulteriori all'ese               | rmativa e di esprimere il seguente<br>cuzione del contratto.                                                                                                    | e consenso (» leggi) al trattamento dei dati personali                                    | Oacconsento | non acconsento                 |  |  |
| Dichiaro di aver letto l'info<br>per ricevere comunicazio                     | rmativa e di esprimere il seguente<br>ni promo-pubblicitarie di soggetti t                                                                                                    | e consenso (» leggi) al trattamento dei dati personali<br>erzi da parte di Telecom Italia | Oacconsento | non acconsento                 |  |  |
| Conferma i carat                                                              | tteri dell'immagine                                                                                                    |                                                                                           |             |                                |  |  |
|                                                                               | _                                                                                                    |                                                                                           |             |                                |  |  |

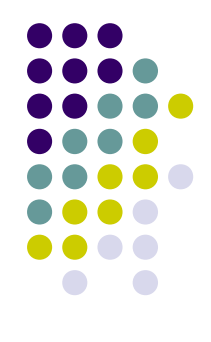

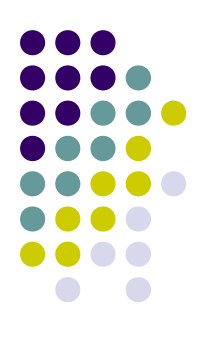

#### Utilizzare Windows Mail

| 🗐 Posta in arrivo - Outlook I                                                                                                    | Express - Roby                                                                        |                                                                                                    | 1                                                               |        |      | 2                    | 2                             |                                                    | 3                     |
|----------------------------------------------------------------------------------------------------|---------------------------------------------------------------------------------------|----------------------------------------------------------------------------------------------------|-----------------------------------------------------------------|--------|------|----------------------|-------------------------------|----------------------------------------------------|-----------------------|
| File Modifica Visualizza                                                                                                    | Strumenti Messaggio ?<br>Invia e ricevi<br>Sincronizza tutto<br>Rubrica CTRL+MAIUSC+B | Invia/Ricevi Indirizzi Trova                                                                                                    | Rosta in arrivo - Windows Mail<br>File Modifica Visualizza Stru | umenti | M    | esse                 | ggio 1                        |                                                    |                       |
| Cartelle                                                                                                    | Agglungi il mittente alla Rubrica Regole messaggi                                     | Oggetto<br>Nessun elemento visualizzato.                                                                                        | Crea messapgio 🔹 🧑 Rispo                                        | ndi 📫  | Ris  | per                  | diatutti 😭 Inoltra 👹<br>Da    | Cogena                                             |                       |
| Cat Area Road     Windows Messenger     >       Image: Section can wear of the section of the section of the sect |                                                                                       | Posta in arrivo<br>Posta in uscita<br>Posta inviata<br>Posta elirrinata<br>Bozze<br>Posta indesiderata<br>Microsoft Communities | De                                                              | Tear   | m đ  | Team di Microsoft Wi | Windows Mail                  | 29<br>o utenje di Windows M                        |                       |
|                                                                                                    | Nessun messaggio selezionato.                                                         |                                                                                                    |                                                                 | R      | anor | am                   | Berryy<br>W<br>La sola        | Non rispondere a questa<br>enuti in<br>indows* Mai | mesoppio<br>personale |
|                                                                                                    |                                                                                       |                                                                                                    |                                                                 | Wa     | dow  | vs M                 | ial è il successore di Outloo | ok Express                                         |                       |
| Configura gli account.                                                                                                    | I.                                                                                    |                                                                                                    | Messaggi 1, da leggere 0                                        | _      |      |                      |                               |                                                    | Modalità in linea     |

1) Elenco cartelle (2) Elenco dei messaggi (3) Messaggio nel

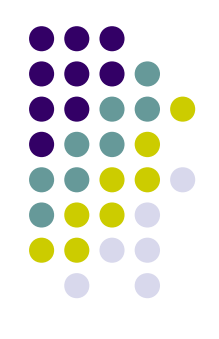

- Per controllare la posta elettronica
  - Aprire Windows Mail, fare clic sul pulsante Start, scegliere Tutti i programmi e quindi Windows Mail
  - Scegliere Invia e ricevi dal menu Strumenti e quindi fare clic su Invia e ricevi tutti

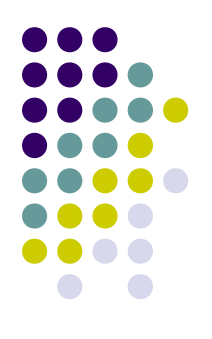

- Leggere i messaggi di posta elettronica
  - Per visualizzare l'elenco dei messaggi di posta elettronica ricevuti, fare clic su Posta in arrivo nell'elenco Cartelle
    - I messaggi di posta elettronica verranno visualizzati nell'elenco dei messaggi
  - Per rispondere a un messaggio, fare clic sul pulsante Rispondi

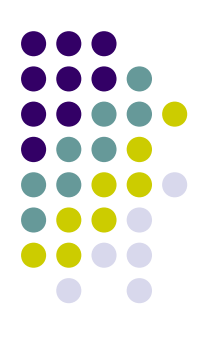

Leggere i messaggi di posta elettronica

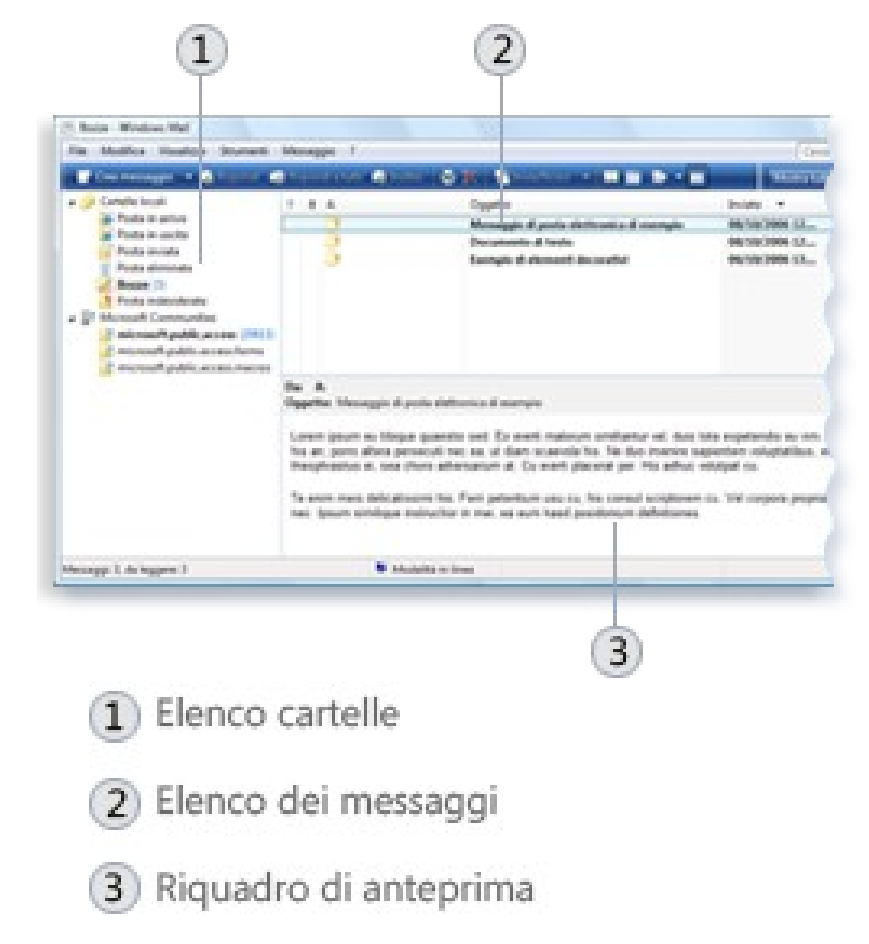

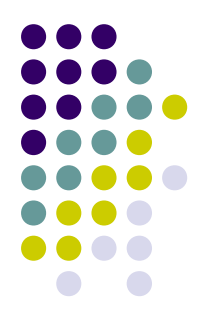

- Creare ed inviare un messaggio di posta elettronica
  - Fare clic sul pulsante Crea messaggio
    - Nella casella A digitare l'indirizzo di posta elettronica
    - Nella casella Cc è possibile digitare gli indirizzi di posta elettronica
    - Nella casella Oggetto digitare il titolo del messaggio
    - Nell'area vuota piÿ grande digitare il messaggio

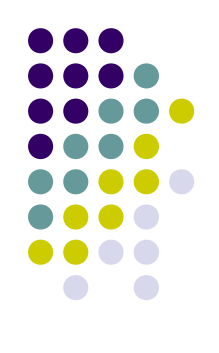

| Messaggio di posta elettronica di esempio                                                                                                    |                                                                             |  |  |
|----------------------------------------------------------------------------------------------------|-----------------------------------------------------------------------------|--|--|
| File Moo                                                                                                    | difica Visualizza Inserisci Formato Strumenti Messaggio <sup>&gt;&gt;</sup> |  |  |
| 📑 Invia                                                                                                    | * • • > * * • • • • •                                                       |  |  |
| 🛄 A:                                                                                                    | utente@esempio.com                                                          |  |  |
| Cc:                                                                                                    |                                                                             |  |  |
| Oggetto:                                                                                                    | Messaggio di posta elettronica di esempio                                   |  |  |
| Arial                                                                                                    | → 10 → E, B I U A, E E :*                                                   |  |  |
| Qui è possibile immettere il messaggio. È possibile formattare il testo in vari modi, ad esempio in grassetto o corsivo oppure applicare un colore diverso. |                                                                             |  |  |
|                                                                                                    | *                                                                           |  |  |
|                                                                                                    |                                                                             |  |  |

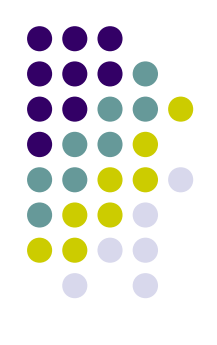

- Gli allegati
  - Per allegare un file al messaggio, fare clic sul pulsante Allega file al messaggio sulla barra degli strumenti

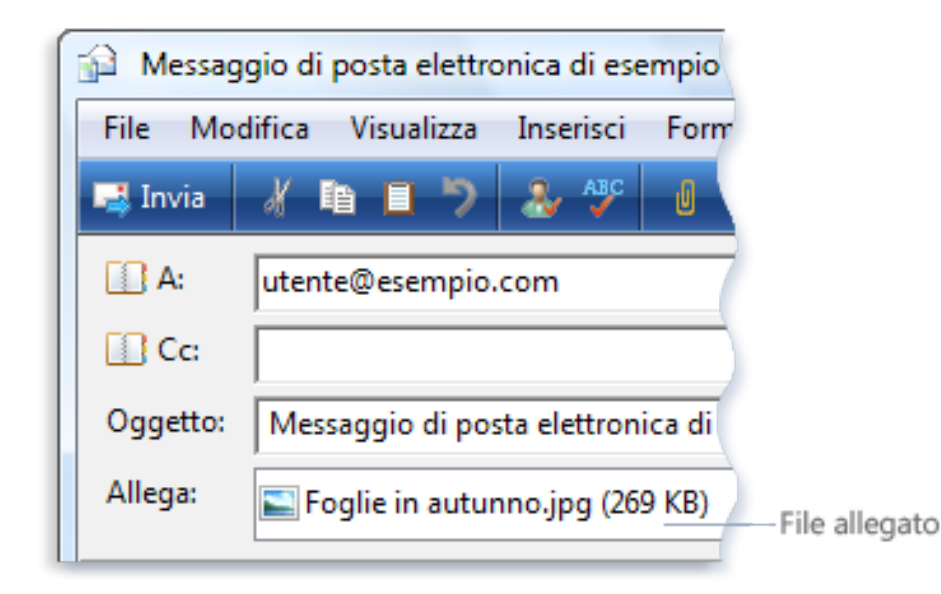

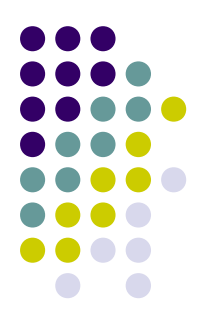

- Organizzare la posta elettronica in cartelle
  - Aprire Windows Mail, fare clic sul pulsante Start, scegliere Tutti i programmi e quindi Windows Mail
  - Scegliere Nuovo dal menu File e quindi Cartella
  - Digitare il nome desiderato per la cartella nella casella Nome cartella
  - Nell'elenco Crea come sottocartella di fare clic sulla cartella in cui si desidera archiviare la nuova cartella.

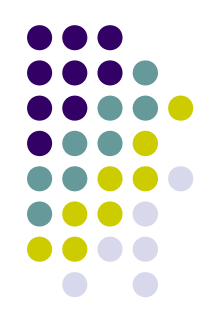

- Eliminare i messaggi
  - Aprire Windows Mail, fare clic sul pulsante Start, scegliere Tutti i programmi e quindi Windows Mail
  - Nell'elenco dei messaggi fare clic sul messaggio che si desidera eliminare
  - Per selezionare piÿ messaggi, tenere premuto il tasto CTRL e fare clic sui messaggi da eliminare
  - Sulla barra degli strumenti fare clic su Elimina.

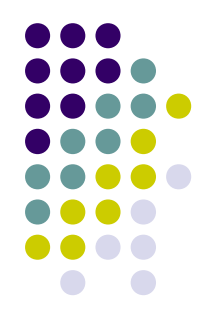

- Netiquette per l'utilizzo della posta elettronica
  - Prestare attenzione nell'utilizzare espressioni umoristiche o di emotivit –
  - Riflettere prima di inviare
  - Specificare l'oggetto del messaggio in modo chiaro e conciso
  - Scrivere messaggi brevi
  - Evitare l'uso di parole scritte interamente in LETTERE MAIUSCOLE
  - Prestare attenzione alle informazioni riservate

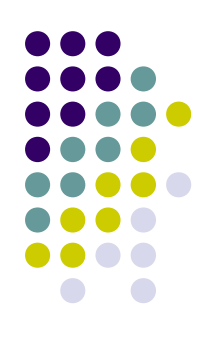

• Utilizzare le emoticon

| Emoticon | Significato                                                             |
|----------|-------------------------------------------------------------------------|
| :) o :-) | Sorriso, felicità o scherzo                                             |
| :( 0 :-( | Tristezza o risentimento                                                |
| ;-)      | Complicità (ricorda lo strizzare l'occhio)                              |
| :-       | Indifferenza o ambivalenza                                              |
| :-0      | Sorpresa o turbamento                                                   |
| :-X      | Silenzio (bocca cucita)                                                 |
| :-p      | Sberleffo (tirar fuori la ling ua, in genere inteso in senso scherzoso) |
| :-D      | Riso                                                                    |
|          |                                                                         |

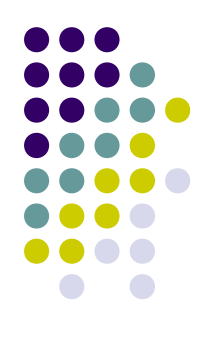

- Gestire la posta indesiderata
  - La posta elettronica ha costi molto bassi
    - È possibile ricevere posta elettronica indesiderata tipo comunicazioni pubblicitarie, tentativi di frode, pornografia e offerte lecite
  - Windows Mail include un filtro contro la posta indesiderata
  - Utilizzare cautela nel comunicare il proprio indirizzo di posta elettronica

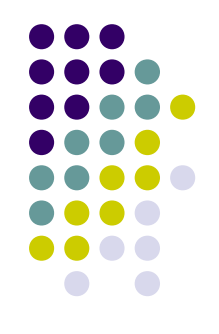

- Gestire i contatti
  - Ogni contatto contiene le informazioni relative a una persona
  - La cartella Contatti funge inoltre da rubrica per Windows Mail
  - Per aprire Contatti Windows, fare clic sul pulsante Start, scegliere Tutti i programmi e quindi Contatti Windows

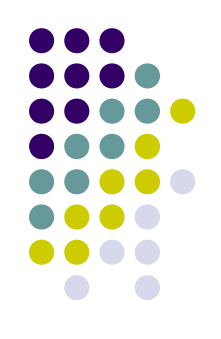

- Aggiungere o rimuovere un account in Windows mail
  - In Windows Mail selezionare Account dal menu Strumenti
  - Fare clic su **Aggiungi**, scegliere il tipo di account che si desidera aggiungere, fare clic su **Avanti** e quindi seguire le istruzioni

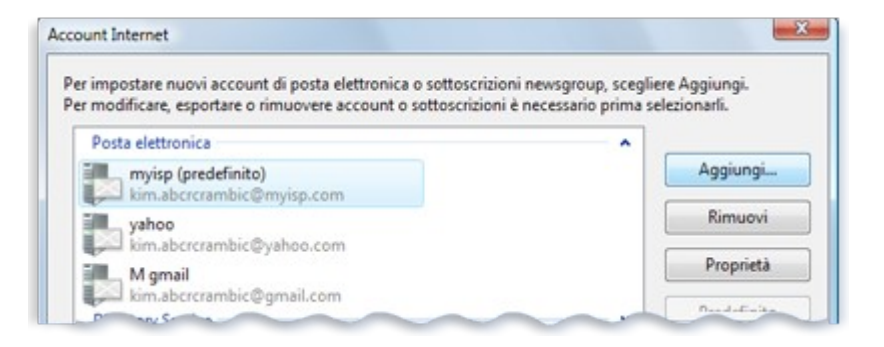

- Le principali informazioni sui server
  - Server posta in arrivo: pop
  - Server posta in uscita: smtp
    - Alice: pop3.in.alice.it (in arrivo) e smtp.out.alice.it (in uscita)
    - Yahoo!: pop.mail.yahoo.com (in arrivo) e smtp.mail.yahoo.com (in uscita)
    - AOL: imap.aol.com (in arrivo) e smtp.aol.com (in uscita)
    - Gmail: pop.gmail.com (in arrivo) e smtp.gmail.com (in uscita)

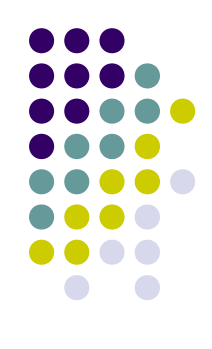